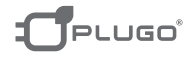

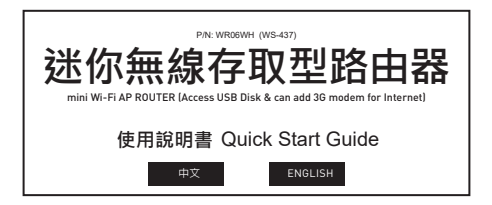

進口商:維黨科技股份有限公司 地址電話:台北市内湖區新湖三路 196 號 制造商:東莞維升電子制品有限公司 地址電話:廣東省東莞市黃江鎮長龍村

#### 技術參數:

1. 輸入 5V/1A, 50-60Hz 2. Wi-Fi 802.11 b/g/n 3.150 Mbps 的無線資料傳輸速率 WAN □數量 ( 無線路由 )·1 個 10/100M I AN/WAN □ 無線橋接:支持 支持 VPN:支持 無線傳輸率:150Mbps 傳輸標準: IFFF 802.11B/G/N 工作温度:0-40°C 工作濕度:10%-90%RH(不凝結) 存儲溫度:-40°C-70°C 存儲濕度:5%-90%RH(不凝結) 產品說明: 1. 橋接模式 2. 關道模式 3. 乙太網轉換 4. AP 用戶端 5. Wireless access USB flash disk, mobile HDD

#### 應用範圍:

可同時讓您的電腦、手機、相機、印表機等電子產品接收 Wi-Fi 信號。

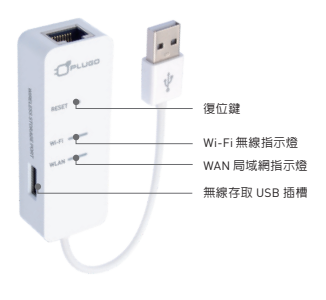

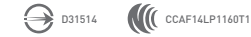

2

# 迷你無線存取型路由器

# 使用手冊索引:

| A. Wi-Fi 快速連線4            |
|---------------------------|
| B. 變更名稱及密碼 ( 登錄管理頁面 )5    |
| C. 撥號上網設定8                |
| D.廣域網路設定9                 |
| E. 其他 Wi-Fi 功能設定 10       |
| F. 外接 3G 網卡實現無線上網功能11     |
| G. Wi-Fi 無線存取12           |
| H. 溫馨提示及注意事項: 21          |
| I. Warranty Card / 保證卡 22 |
| NCC 警語 22                 |

# A. Wi-Fi 快速連線

a1.將 mini 無線存取型路由器連接上 USB 供電插槽網路。 (如下圖所示)即:

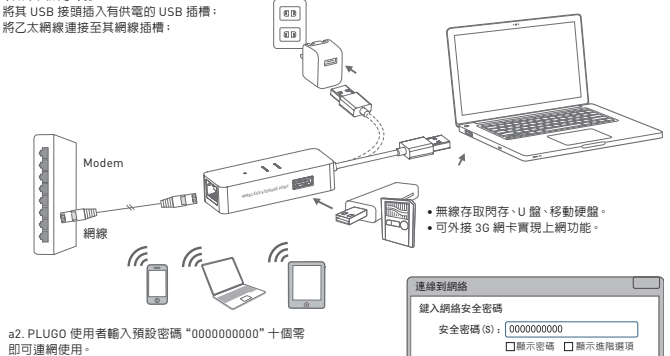

#### B. 變更名稱及密碼 (登錄管理頁面)

b1. 產品連接電源後,電腦桌面右下角會出現無線網路 PLUGO 線列表。

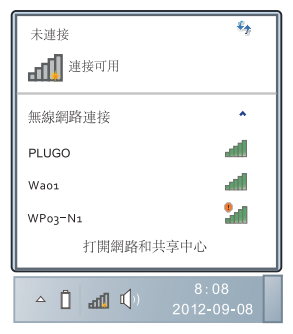

b2. 在彈出的網路清單中選擇要進行連接的無線網路 PLUG0,點擊"連接"按鈕。

| 未連接                  | *2     |
|----------------------|--------|
| ■ 連接可用               |        |
| 無線網路連接               | *      |
| PLUGO                |        |
| ● 通過此網路發送的信息™<br>可見。 | 可能對其它人 |
| □ 自動連接               | 連接(C)  |
| Waoi                 |        |
| WPo3-N1              | 21     |
| Wpo2                 | al -   |
| 打開網路和共同              | 享中心    |

b3. 在彈出安全密碼欄輸入路由器出廠原始密碼 "000000000"(十個零),點擊"確定"按鈕。

| 連接到網絡 🔜            |
|--------------------|
| 鍵入網絡安全密碼           |
| 安全密碼(S): 000000000 |
| □顯示密碼 □ 顯示進階選項     |
| 確定 取消              |

b4. 打開瀏覽器,在位址欄輸入默認的位址: 192.168.16.254 後 Enter。

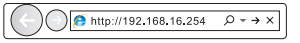

b5. 使用者名稱和密碼皆預設為 "admin", b6. 在首頁,請點聲 "無線網路設定"。 點擊"確定"提卒。

| Windows 安全                                                            |                                            |                                                                  |
|-----------------------------------------------------------------------|--------------------------------------------|------------------------------------------------------------------|
| 位於 Welcome to Wireless 11N Router 的服務器 192.168.16.254                 |                                            | WIRELESS-N ROUTER IEEE 802,11N                                   |
| 安不必進代使力者日期內面場。<br>響告:此服務器要求以不安全的方式傳送您的使用者名稱與密碼。<br>(2) 2 第二次一連約其本接換)。 | English [ 滴体中文] 繁体中文]                      | Languange Settings<br>一週擇語言 ———————————————————————————————————— |
| (没有女主連拔四董中昭經)。                                                        | → Wizard                                   | Traditional Chinese 】 [護定]                                       |
| admin                                                                 | ●網路設定                                      | 狀態                                                               |
|                                                                       | <ul> <li>無線網路設定</li> <li>防火墙</li> </ul>    | 統計                                                               |
| 確定 取消                                                                 | <ul> <li>■ 儲存裝置</li> <li>■ 系統管理</li> </ul> | m/注                                                              |

#### b7. 再點擊 "安全設定"。

#### b8. WPA 演算法選擇 "AES",在通行碼 框内輸入新的密碼,變更密碼後,點擊 "確 定"。

|                          | WIRELESS-N                 | ROUTER IEEE 802.11N      |
|--------------------------|----------------------------|--------------------------|
| English 简体中文 繁体中文        | 無線網路安全與                    | 加密設定                     |
| 📕 Plugo Router           | 設定無線網路的安全                  | 與加密以防止未被授權的存取與監視         |
| → Wizard                 | 選擇無線網路識別碼                  |                          |
| ▶ 運作模式                   | 無線網路識別碼的選取                 | PLUGO                    |
| □ 網路設定                   | "PLUGO"                    |                          |
| 無線網路設定                   | 安全模式                       | WPAPSKWPA2PSK            |
| > 基本設定                   |                            |                          |
| 一世間設定                    | Wi-Fi 保護存取<br>With Fi 保護存取 |                          |
|                          | 182745                     |                          |
| + WPS                    | 金輪變更開展                     | 3600 seconds (0-4194303) |
| > 客戶端列表                  |                            |                          |
|                          | 存取原則                       |                          |
| ■ 防火墙                    | 功略                         | 19月                      |
| <ul> <li>儲存裝置</li> </ul> | 8/178                      |                          |
| □ 系統管理                   |                            | 確定 取消                    |

# C. 撥號上網設定

c1. 當你是撥號上網用戶,你可以將 PLUGO產品連接你的 Modem,進到用 戶端中(快速設置)中選(ADSL 虛擬撥 號 PPPoE)。

|                                          | WIRELESS-N ROUTER IEEE 802.11N |
|------------------------------------------|--------------------------------|
| English 简体中文 繁体中文                        | 一快速設置                          |
| 🗳 Plugo Router                           | 本路由器支持多種常用的上網方式,請您根據自身情况進行選擇。  |
| → Wizard                                 | ○乙太網寬帶,自動從網絡服務器獲取IP地址(動態IP)    |
| *** 連作根式                                 | ○乙太網寬帶,網絡服務商提供的固定IP地址(静態IP)    |
| <ul> <li>朝鮮設定</li> <li>毎線編集報告</li> </ul> | ● ADSL虛擬撥號(PPPoE)              |
| a 防火墙                                    | O L2TP                         |
| ■ 儲存裝置                                   | O PPTP                         |
| □ 永統管理                                   |                                |

#### c2. 請輸入您的上網帳號及密碼。

| 廣域網路聯機模式: PPPoE(xDSL) ▼ |                |  |  |  |
|-------------------------|----------------|--|--|--|
| PPPoE模式                 |                |  |  |  |
| 上網帳號                    | pppoe_user     |  |  |  |
| 密碼                      |                |  |  |  |
| 確認密碼                    |                |  |  |  |
|                         | 永久連線           |  |  |  |
| 運行模式                    | 永久連線:重撥時間 60 秒 |  |  |  |
|                         | 動態需求:空閒時間 5 分  |  |  |  |
|                         | 連接斷開           |  |  |  |

#### D.廣域網路設定

廣域網路連線模式設定為:動態(自動取得),方可上網。 在首頁,講點擊 "網路設定",再點擊 "廣域網路"-動態(自動取得),確定。

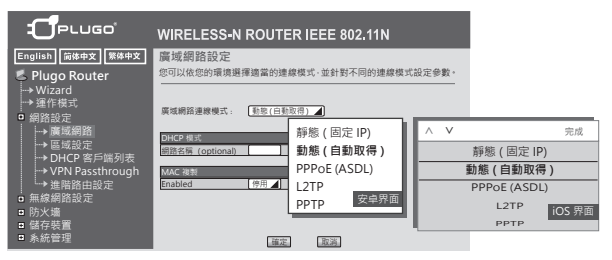

# E. 其他 Wi-Fi 功能設定

e1. 進到用戶端中請選 [ 運作模式 ]。

#### e2. 請選您合適的功能模式

|                                                             | WIRELESS-N ROUTER IEEE 802,11N                                                    |  |  |  |
|-------------------------------------------------------------|-----------------------------------------------------------------------------------|--|--|--|
| English 简体中文 繁体中文<br>English 简体中文                           | 運作模式設定<br>您可以在此處設定適合您網路環境的運作模式                                                    |  |  |  |
| → Wizard<br>→ 運作模式                                          | O Bridge:<br>所有乙太網路埠、以及無線網界面,皆被串聯到單一的違接錄界面。                                       |  |  |  |
| <ul> <li>■ 網路設定</li> <li>■ 無線網路設定</li> <li>■ 防火端</li> </ul> | ○ Gateway<br>第一個乙太網路埠視為廣域網路區。其他的乙太網路埠、以及無線網路徑面、到串邊到單<br>一的傳接銀浮面。並視為區或網路區。         |  |  |  |
| □儲存裝置<br>□ 系統管理                                             | O Ethernet Converter:<br>無線網路界面視為廣域網路端·所有乙太網路準則被視為區域網路碼。<br>O Ethernet Converter: |  |  |  |
|                                                             | 無線網路界面的用戶端視為廣域網路碼。無線網路界面的基地台碼、以及所有乙太網路<br>埠,則率達到單一的機接腿界面,並視為發域網路碼。                |  |  |  |
|                                                             | 厳用 NAT  の用 A TCP Timeout: 180                                                     |  |  |  |
|                                                             | UDP Timeout: 180<br>通定 取測                                                         |  |  |  |

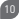

#### F. 外接 3G 網卡實現無線上網功能

請將產品 USB 端接電源。
 打開電腦無線搜尋,尋找 PLUGO Wi-Fi。
 縮入預設密碼 "0000000000" (十個零)。
 約 網卡插入產品 USB 遵接獎,等待約 15-30 秒,即可上網。

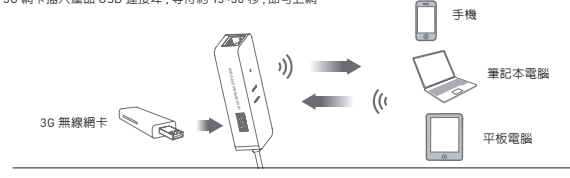

f5. 支持下面的 3G 卡:

| 【TE[中興]HW[華為] | MF667 ZTE  |
|---------------|------------|
| 4356 ZTE      | MF668A ZTE |
| AC2726 ZTE    | CDMA2000   |
| AC2787 ZTE    | E156G HW   |
| AC580 ZTE     | E1750 HW   |
| AC582 ZTE     | E180 HW    |
| 4F633 ZTE     | E1916 網訊信息 |
| 4F637U ZTE    | E261 HW    |

E303S HW E353S HW EC122 HW EC156 HW EC177 HW EQ10B ET127 HW ET302 HW JXS-K06 极行速 K3765 HW vodafone TD-SCDMA U8 ZiYou [自由 E] WCDMA

#### G. Wi-Fi 無線存取

確保 mini 無線存取型路由器 Wi-Fi已設置好 将 U 盤或羞移動硬碟插入 mini 無線存取型路由器的 USB 插槽 •若 USB 供電不足, 將移動硬碟單獨供電 •然後再連接至 mini 無線存取型路由器 USB 插槽。 步驟如下:

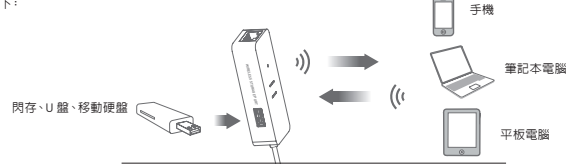

#### G-1. Android 系統移動設備:

q-1.1. 將 Android 系統移動設備連接上 mini 無線存取型路由器。

g-1.2. 請下載安裝 ES 檔案瀏覽器 ( 若已安裝此步驟請忽略 ),開啓 ES 檔瀏覽器。點擊擊左側邊的小網路圖示。

| < WLAN                        |             |        |           |               |                    | 이호한 다 일 수   |                 |
|-------------------------------|-------------|--------|-----------|---------------|--------------------|-------------|-----------------|
|                               |             |        |           |               | <b>C</b>           | 主頁          |                 |
| 開啟WLAN                        |             |        |           |               | <b>圖片</b><br>56    | 🔹 🎵 🕯       | 離<br>8 <b>伊</b> |
| 這取附近的WLAN                     |             |        | U         | 6             | 税類<br>6            | G 27        | Z档G<br>○        |
| PLUGO_6E2F                    | - 187018    | ESTAND | 成于机构于     | FALLER POP AN | (1) 應用<br>8        |             | 2 <b>土</b>      |
| storm-MI 2-77863 示 (          |             |        |           | 搜狐            | sdcard0<br>B.46 GB |             | 9.37 GB         |
| Wellshin NO1                  | *********** | 小工具    | 10.85     | PR ALL PR AN  | 22<br>22           | 38.42407#38 | LAN             |
| ws-rf-04                      | 17°         |        | 4         |               | 發送信案               | 任務管理器       | 田收納             |
| 透過 WPA/WPA2 加密保護 (可使用 🛜 (WPS) | 天気          | HIRR   | <b>高級</b> | IR L- PREA    | (i) 88             | () K:A      | © 75            |
| 其他                            | > 🦉         |        |           | *             |                    |             |                 |
| WLAN 設定                       | QQ          | 檔案管理   | 相溯        | 19定           |                    |             |                 |
| 網路通知<br>有開放網路時通知我             |             |        | 6         | 0             |                    |             |                 |
| 進階設定                          | > 電話        | 製結人    | 3RB       | 開訪            | Q<br>as            |             | <b>1</b><br>80  |

g-1.3. 然後點擊網路,在網路下面點擊 FTP,選擇新建 FTP。

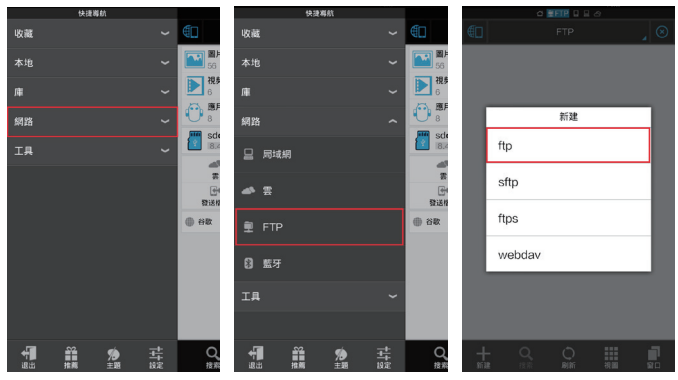

14

g-1.4. 填入相關參數: IP:192.168.16.254 用戶名: admin 密碼: admin,其他的不用更改, 點確定。 g-1.5. 雙擊打開已經新建好了的 FTP,可以看到 U 盤裡面的檔案。

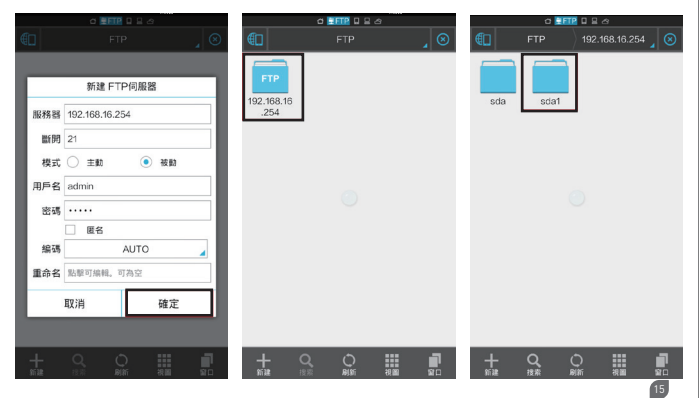

g-1.6. 長按螢幕選擇一個檔案,下方會出現可對檔案做一系列 操作的命令。搭貝檔案 - 將選取的檔案搭貝到手機裡面,選擇 本地存放路徑,點點貼,即完成複製到手機的動作.

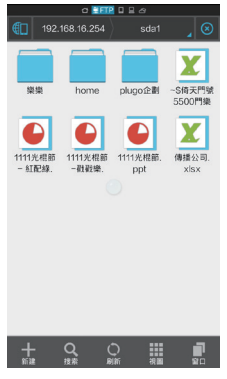

g-2.iOS 系統移動設備:

g-2.1. 將 iOS 系統移動設備連接上 mini 無線存取 型路由器。

| wi-Fi 網路         |            |
|------------------|------------|
| Wi-Fi            |            |
| 選擇網路…            |            |
| ✓ PLUGO_6E2F     | ₽ 🗢 📀      |
| storm-MI 2-77863 | ۲ 🗢 🔒      |
| Wellshin NO1     | ÷ 🔊        |
| ws-rf-04         | و ج 🗎      |
| 其他…              | >          |
|                  |            |
| 詢問是否加入網路         | $\bigcirc$ |
| 會自動加入已知的網路。若洋    | 沒有可用的已     |

g-2.2. 請下載安裝 FTP 精靈 APP( 若已安裝此步驟則 忽略 ),開啓 FTP 精靈 APP 工具。 g-2.3. 點擊下方 "+" 添加 FTP 服務器。

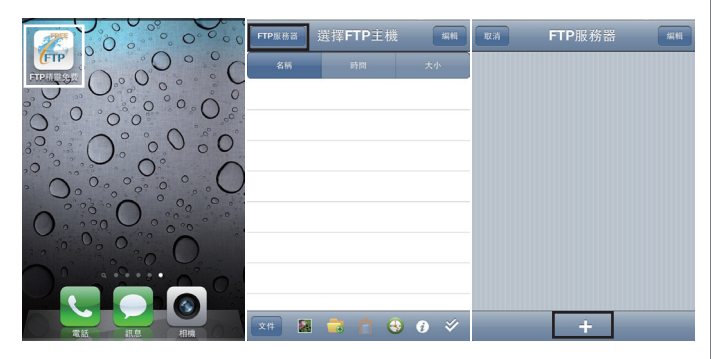

#### g-2.4. 填入 IP 和用戶名密碼。 主機名稱可以任意填自己想要填的字元。 主機需要填寫: 192.168.16.254

18

用戶名和密碼都是 : admin

其他的都不要更改,填寫好後點完成。

g-2.5. 點擊已經配置好了的 FTP 名稱即可打開 U 盤, 看到裡面的資料檔。

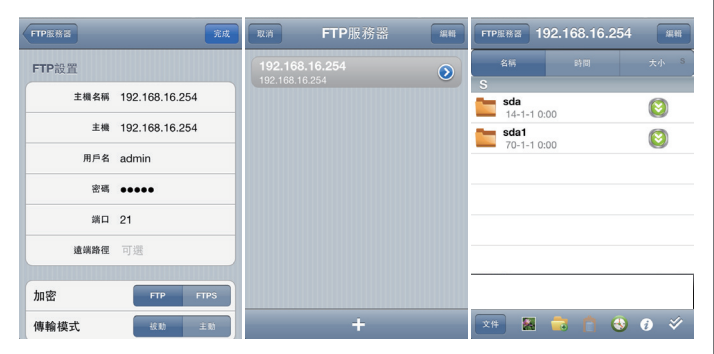

g-2.6. 之後對檔案資料可以進行存取、分 享等一系列動作。例如: 拷貝、粘貼、删除 等。

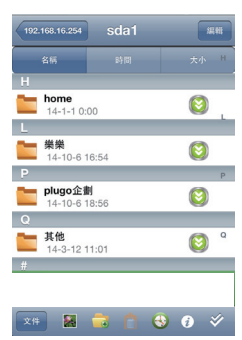

g-3. Windows 系統設備 (PC):

g-3.1. 將 Windows 系統設備 (PC) 連接上 mini 無線存取型路由器。

g-3.2. 在瀏覽器或文件夾址欄輸入: ftp://admin:admin@192.168.16.254

g-3.3. 此時可以像操作電腦中的檔案 一樣操作 U 盤或者移動硬碟裡面的 檔案。

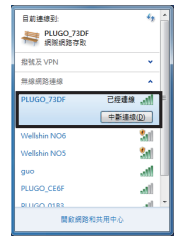

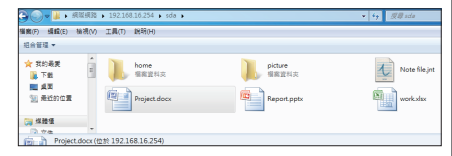

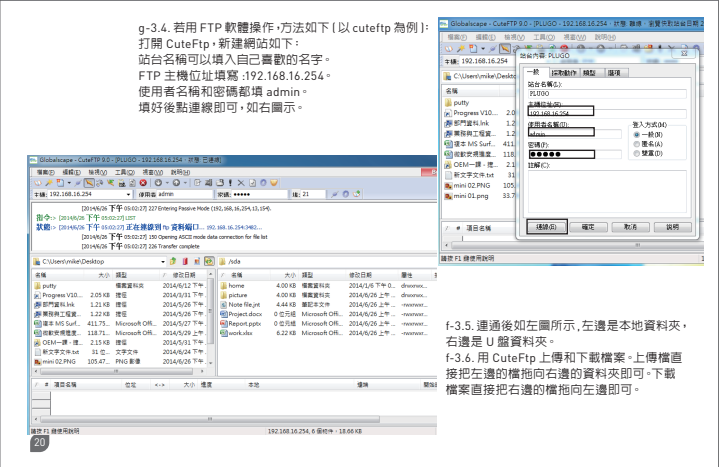

#### H. 溫馨提示及注意事項:

按照前述連接示意圖中順序連接完成後,可依下表說明檢查指示燈是否正常。

| 指示燈   | 名稱     | 正常狀態                     |
|-------|--------|--------------------------|
| Power | 電源指示燈  | 常亮                       |
| Wi-Fi | 無線指示燈  | 無信號傳輸時慢閃爍,<br>有信號傳輸時快閃爍。 |
| WLAN  | 局域網指示燈 | 連接網線時常亮或閃爍。              |
| RESET | 復位鍵    | 長按10秒鐘恢復。                |

\* 如果指示燈顯示不正常,請檢查連接是否正確。 詳細安裝使用說明書請在維熹官網下載 www.wellshin.com

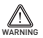

 為了安全考量,當兩天氣前請將設備電源及所有連線拆除,以充盪雷擊破壞。 雷雨期間,請勿屬從酒頭,違充還間接雷擊。
 在儲存,運輸和行動環境中,請注意防水。
 使用設備額定電源適配器。

3. 使用設備額在電源過配額。

4. 遠離無線電話、微波爐、冰箱等干擾源。

| I. Warranty Card / 保證卡                                                                                                    | NCC警語                                                                                 |
|----------------------------------------------------------------------------------------------------|---------------------------------------------------------------------------------------|
| Place of purchase / 購買地:                                                                                                    | (1)「經型式認證合格之低功率射頻電機,非<br>經許可,公司、商號或使用者均不得擅自變<br>更頻率、加大功率或變更原設計之特性及功<br>能」。            |
| Customer Name / 消費者姓名 :                                                                                                    | [2]「低功率射頻電機之使用不得影響飛航<br>安全及干擾合法通信;經發現有干擾現象時,<br>應立即停用,並改善至無干擾行得繼續使<br>度久,這些保一要時均得能增加。 |
| Phone Number / 聯絡電話:                                                                                                    | 用。前與音法通信,指依電信法規定作業之<br>無線電通信。低功率射頻電機須忍受合法通<br>信或工業、科學及醫療用電波輻射性電機設<br>備之干擾」。           |
| Produc Description / 商品名稱 :                                                                                                    | [3]「不致造成違反低功率電波輻射性電機<br>管理辦法之所有控制、調整及開關之使用方<br>运。                                     |
| Date of Purchase / 購買日期:                                                                                                    | (4)「對任何可能造成違反管理辦法規定之調整予以警告,或建議由具有發射機維修<br>專長之技術人員執行或由其直接監督及負                          |
| Distributor's Stamp / 經銷商店章 :                                                                                                    | 責」。<br>(5) 「對任何可能造成違反管理辦法之零件<br>( 晶體 \ 半導體等 ) 置換之警告」。                                 |
| Please ask the store or the distributor to fill out the warranty card with stamp<br>as your proof of purchase.<br>請要求您所講買之經銷商填寫保證書并蓋店量。以作為保固依據。<br>[22] | (6)「電磁波曝露量 MPE 標準値 1mW/cm <sup>2</sup> ,<br>送測產品實測值為: 0.010470 mW/cm <sup>2</sup> 」。  |

#### Specifications:

Standards:

- > Supports IEEE802.11 b/g/n
- > Wi-Fi maximum bandwidth access: 150Mbps

1 Gigabit WA/LAN Port Support VPN: Wireless Data Rate:

Operating Humidity:

Storage Humidity:

Storage Temperature:

Support 150Mbps IEEE 802.11b/g/n Operating Temperature: 0-40°C 10%-90%RH (Noncondensing) -40°C-70°C (Storage) 5%-90%RH (Noncondensing)

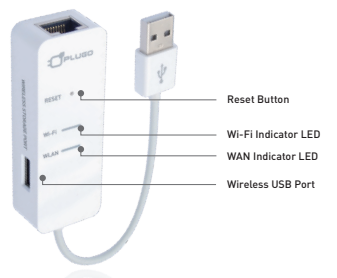

#### Instructions:

- 1. Bridge mode
- 2. Gateway mode
- 3. Ethernet Converter
- 4 AP Client
- 5. Can add 3G modem for Internet
- 6. Wireless access USB flash disk, mobile HDD

#### Application:

This Mini Wi-Fi AP Router is great for Office, Home or Hotel when you need Wi-Fi to connect your electronic devices to internet

# mini Wi-Fi AP ROUTER

## Index:

| Α. | Wi-Fi | Quick | Connect | 25 |
|----|-------|-------|---------|----|
|----|-------|-------|---------|----|

B. Change the name and password ----26

C. Dial-up Internet access-----29

D. Other features settings------30

F. Data Share -----32

G. Reminder and Warning: -----33

#### A. Wi-Fi Quick Connect

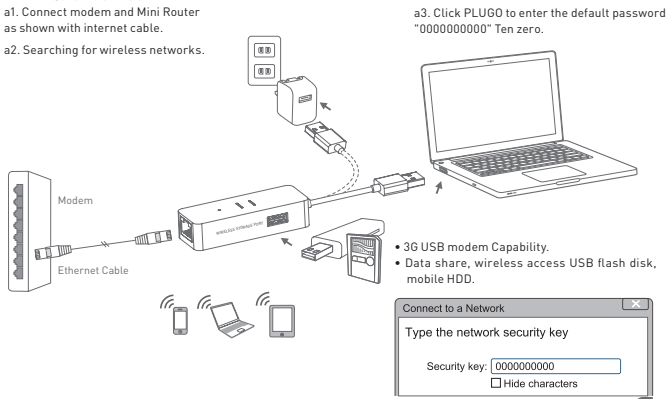

#### B. Change the name and password

b1. An icon of PLUGO " "" will appear on the right bottom corner of your computer screen after installed the AP router. Please click the icon.

b2. Select "PLUGO", and then click "connect".

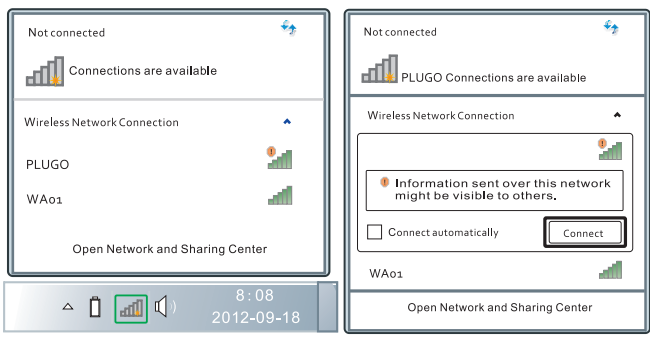

#### b3. The security key is "0000000000" ten zero.

| Connect to a Network          | ×   |
|-------------------------------|-----|
| Type the network security key |     |
| Security key: 0000000000      |     |
| ОК Сал                        | cel |

b5. Input user name and password. Default user name and password both are "admin".

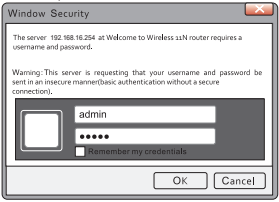

b4. Open the web browser, input the default address: 192.168.16.254 in the address bar, then press "enter".

http://192.168.16.254

 $Q \rightarrow X$ 

#### b6. Please click "Wireless Settings".

| :CPPLU                                                                                                    | GD WIRELESS-N ROUTER IEEE 802.11N                    |
|----------------------------------------------------------------------------------------------------|------------------------------------------------------|
| frelish \$99+2 \$9++2                                                                                                    | Language Settings                                    |
| Plugo Router<br>Wizard<br>Operation Mode<br>a Internet Settings<br>a Wireless Settings<br>b Firewall<br>a Storage<br>a Administration | Solution<br>Status<br>Status<br>Status<br>Management |

#### b7. Please click "Security" .

b8. WPA Algorithms Select "AES", enter the Pass Phrase you like into "KEY" box. The Pass Phrase would be changed after you click "Apply".

#### IPLUGO WIRELESS-N ROUTER IEEE 802.11N English 開体中文 繁体中文 Wireless Security/Encryption Settings 🛃 Plugo Router Setup the wireless security and encryption to prevent from wizard unauthorized access and monitoring Operation Mode Internet Settings Select SSID Wireless Settings PLUGO\_A277 SSID choice Advanced "PLUGO A277" WPAPSKWPA2PSK Security Mode Station List WPA n Firewall Storage ○ TKIP ● AES ○ TKIPAES Administration Dace Dhrace Key Renewal Interval 3600 seconds (0 ~ 4194303) Access Policy Policy Disable 🖌 Add a station Mac: Apply Cancel

#### C. Dial-up Internet access

c1. If you are Dial-Up user, please connect the Plugo Wi-Fi router to the modem. Please click "Wizard", And select PPPOE(ADSL) on Plugo's page.

# c2. Please enter your Internet account and password.

| Icauia (Bated) Wated<br>Plago Router<br>Wizard<br>Operation Mode<br>Internet Settings<br>n Wireless Settings<br>n Erevall<br>a Storage<br>Administration | Quick Settings Step 1: configure Internet connection [PPD6E Mode] |                                                                                                |  |
|----------------------------------------------------------------------------------------------------|-------------------------------------------------------------------|------------------------------------------------------------------------------------------------|--|
|                                                                                                    | User Name<br>Reservord                                            |                                                                                                |  |
|                                                                                                    | Verify Password                                                   |                                                                                                |  |
|                                                                                                    | Operation Mode                                                    | Keep Alive Keep Alive Mode: Redial Period 60<br>senconds<br>On demand Mode: Idle Time 5 minute |  |
|                                                                                                    | Back Next                                                         | Cancel Apply                                                                                   |  |

| English 简体中文 繁体中文                                                                                           | Quick Settings                                                                                                    |
|----------------------------------------------------------------------------------------------------|----------------------------------------------------------------------------------------------------|
| It Plugo Fourier<br>Witzard<br>Operation Mode<br>Internet Settings<br>Frevail<br>E Corage<br>Administration | Step 1: configure Internet connection       D toPC (Auto Config)       Choose this, iS automatically configure this device.       Static Mode (fixed IP)       Choose this, isser need to configure this device manually.       P PPDC (ASL)       Choose this, user must pout a username and password for LST automatication.       L2TP       L2TP Clent       PPTP Client       30       30 Client |

### D. Other features settings

d1. Please select the operating mode.

d2. Please choose the appropriate function mode.

| <b>:</b>                               | GD WIRELESS-N ROUTER IEEE 802.11N                                                                                                    |  |  |
|----------------------------------------|----------------------------------------------------------------------------------------------------|--|--|
| agliah 開始中文 繁体中文                       | Operation Mode Configuration                                                                                                    |  |  |
| Plugo Router<br>Wizard                 | You may configure the operation mode suitable for you<br>environment.                                                                                                    |  |  |
| Internet Settings<br>Wireless Settings | O Bridge:                                                                                                    |  |  |
| Storage                                | bridge interface.                                                                                                    |  |  |
| Administration                         | Gateway:                                                                                                    |  |  |
|                                        | The first ethernet port is treated as WAN port. The other<br>ethernet ports and the wireless interface are bidged<br>together and are treated as LAN ports.<br><b>C Ethernet Converter:</b><br>The wireless interface is treated as WAN port, and the<br>ethernet ports are LAN ports. |  |  |
|                                        |                                                                                                    |  |  |
|                                        | The wireless apcli interface is treated as WAN port, and the<br>wireless ap interface and the ethernet ports are LAN ports.                                                                                                    |  |  |
|                                        | NAT Enabled: Enable 🖌                                                                                                    |  |  |
|                                        | TCP Timeout: 180                                                                                                    |  |  |
|                                        | UDP Timeout: 180                                                                                                    |  |  |
|                                        | Apply Cancel                                                                                                    |  |  |

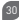

### E. 3G USB modem Capability:

e1. Connect USB power supply as page 24.

e2. Searching for wireless networks.

e3. Click PLUGO to enter the default password "0000000000" Ten zero.

e4. If you have one of these cards, insert the 3G card in the USB interface, wait about 15~30s, then you can surf on the internet for fun.

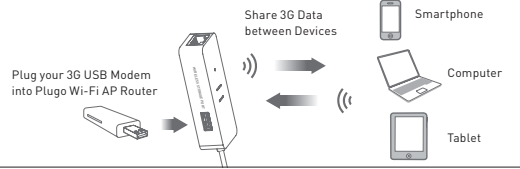

e5. We support the 3G card below:

| ZTE HW(Huawei) | MF637U ZTE | E1916 Vtion | EQ10B    | TD-SCDMA  |
|----------------|------------|-------------|----------|-----------|
| A356 ZTE       | MF667 ZTE  | E261 HW     | ET127 HW | U8 ZiYouE |
| AC2726 ZTE     | MF668A ZTE | E303S HW    | ET302 HW | WCDMA     |
| AC2787 ZTE     | CDMA2000   | E353S HW    | JXS-K06  |           |
| AC580 ZTE      | E156G HW   | EC122 HW    | JIXINGSU |           |
| AC582 ZTE      | E1750 HW   | EC156 HW    | K3765 HW |           |
| MF633 ZTE      | E180 HW    | EC177 HW    | vodafone |           |

#### F. Data Share

Share USB Flash Drive's Data between Devices with FTP. Ftp IP: 192.168.16.254 User Name: admin Password: admin

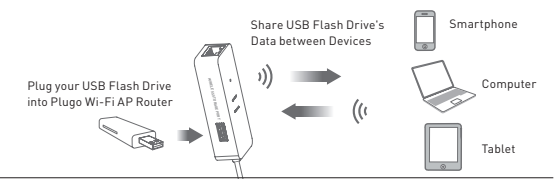

#### G. Reminder and Warning:

Please check the status of all the indicator lights after the connections have been set up.

| Indicator<br>light | LED                      | Status                                                                     |
|--------------------|--------------------------|----------------------------------------------------------------------------|
| Power              | Power<br>Indicator Light | Solid light.                                                               |
| Wi-Fi              | Wi-Fi<br>Indicator Light | Slow flash when no data transferred.<br>Quick flash when data transferred. |
| WLAN               | WLAN<br>Indicator Light  | Steady or flashing light when the internet<br>network is connected.        |
| RESET              | Reset<br>Button          | Use a paper clip to press for at least ten<br>seconds.                     |

 If any indicator light is flashing — Ensure that the internet cable or power cable is securely connected to the devices.

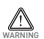

- For safety issue, please disconnect all electronic equipments before thunderstorm to avoid lightning strike. Do not unplug equipment during a thunderstorm as there is a risk you could be struck.
- To reduce the chance of shock or injury, do not keep or use your Wi-Fi Wireless Router in or near water or wet locations.
- 3. Please use Wi-Fi Wireless Router in approved power range.
- 4. To reduce the chance or operation interruption, please keep or use your Wi-Fi Wireless Router away from magnetism locations, such as cell phone, Microwave, and Refrigerator.

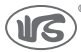

WELL SHIN TECHNOLOGY CO., LTD.

品 名:mini無線存取型路由器(可外接36線卡實現上網功能) 尺 寸:88.5(L) x2.8(W) x14.5(H)mm 重 量:35-g 傅輔預語:U582.0.802.11 b/g/n、Ethernet 10/100m 保 圖:一年 進口層:維黑科技股份有限公司 地址電話:台北市內湖區新湖三路196號+886-2-2791-1119 附這面:標完維升電子制品有限公司 地址電話:廣東省東完市黃江鎮長隱村+86-769-8362-2694 P/N: WR06WH

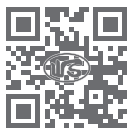

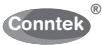

Conntek Integrated Solutions Inc

Distributed by: Conntek Address: Plugo USA, Louisville, KY E-mail: plugo@conntek.com Web site: www.conntek.com

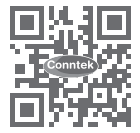